# HƯỚNG DẪN CÀI ĐẶT TỔNG ĐÀI PABX TP 848 QUA PHẦN MỀM D600

#### I. CÀI ĐẶT VÀ KẾT NỐI PHẦN MỀM

- Cắm dây mạng vào cổng PC trên tổng đài
- Cắm dây nguồn và bật nguồn tổng đài
- Đưa đĩa CD vào máy tính và cài đặt file "setup-pbx D600.exe"

Chú ý: bạn cũng có thể tải file cài đặt trên trang chủ của Excelltell theo đường dẫn sau: http://www.excelltel.com/download.html

#### II. ĐĂNG NHẬP HỆ THỐNG, CÀI ĐẶT THAM SỐ CƠ BẢN

#### 1. ĐĂNG NHẬP PHẦN MỀM

- Bước 1 : Đăng nhập phần mềm PBX \_ D600

Kick đúp vào biểu tượng của phần mềm

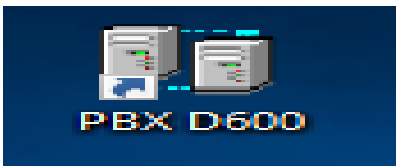

#### - Bước 2 :

Đăng nhập với ID: 001

Login password: admin

| 🕼 Login                   |   |  |
|---------------------------|---|--|
| Excelltel P BX Management |   |  |
| Svstem Db00               |   |  |
| Operator ID 001           | • |  |
| Login password            |   |  |
| Login Exit                |   |  |

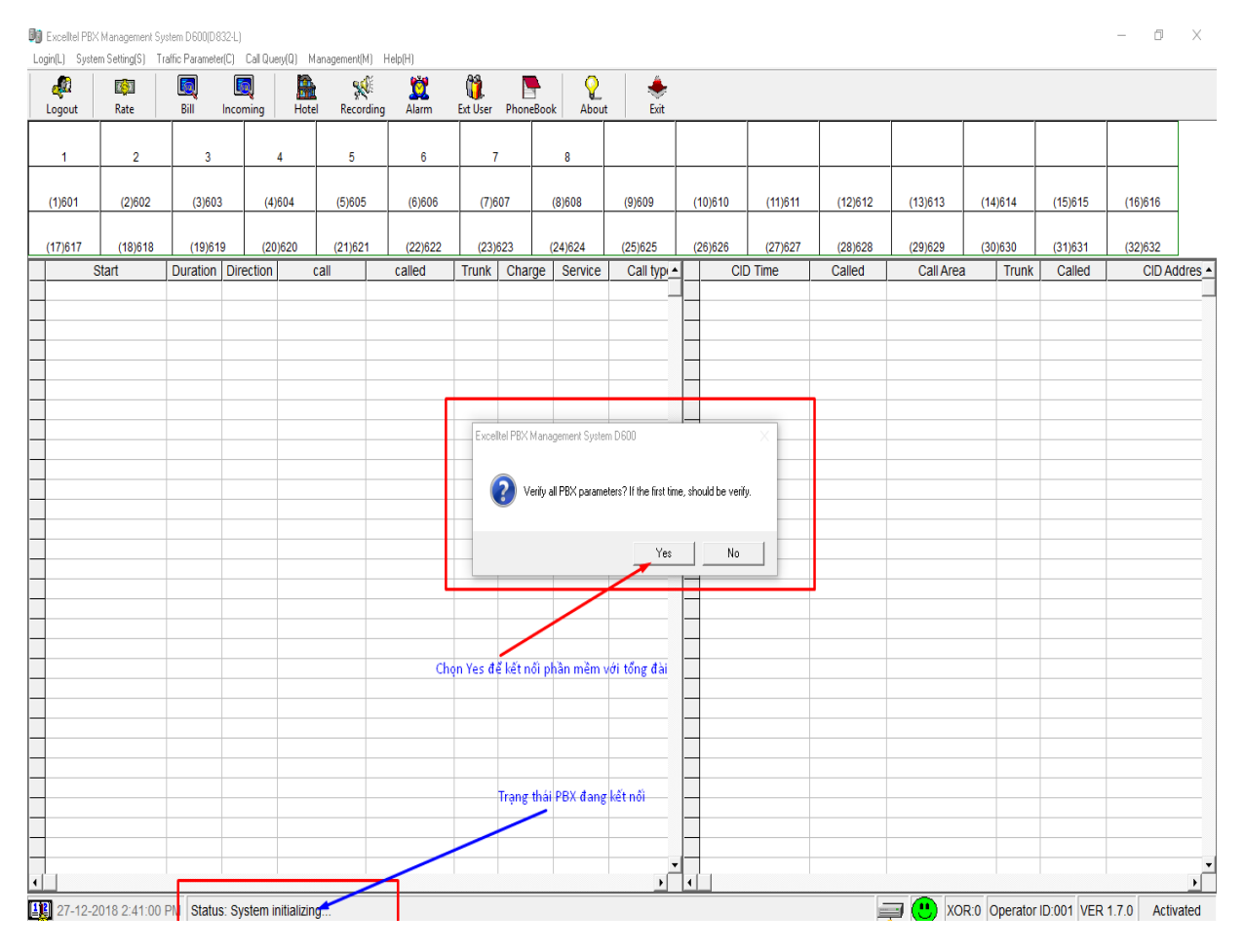

Chọn Yes để kết nối tổng đài với phần mềm

| Exceltel PBX   | Management Sys   | tem D600(D8    | 32-L)     |            |             |                 |          |         |            |           |    |        |         |         |           |             |              | - 0         | $\times$ |
|----------------|------------------|----------------|-----------|------------|-------------|-----------------|----------|---------|------------|-----------|----|--------|---------|---------|-----------|-------------|--------------|-------------|----------|
| Login(L) Syste | m Setting(S) Tra | affic Paramete | r(C) Call | Query(Q) M | anagement(M | I) Help(H)      | 0.9      | _       |            |           |    |        |         |         |           |             |              |             |          |
| - Logout       | Rate             | Bill           | Incoming  | n Hote     | Second      | fing Alarm      | Ext User | Phone   | Book About | . 📩       |    |        |         |         |           |             |              |             |          |
| Logout         | Note             |                | Inconing  | g Hote     | i necon     | ang Alann       | Excoser  | ritoric | DOOK ADOU  | LAIL      |    |        |         |         |           |             |              | · · · · ·   |          |
| 1              | 2                | 3              |           | 4          | 5           | 6               | 7        |         | 8          |           |    |        |         |         |           |             |              |             |          |
| (1)004         | 101000           |                |           |            | (5)005      | (0)000          |          |         | (0)000     | (2) 2 2 2 |    |        |         |         | (10)010   |             | (15)045      | (10)040     | 1        |
| (1)601         | (2)602           | (3)603         |           | (4)604     | (5)605      | (6)606          | (7)6     | 07      | (8)608     | (9)609    | (  | 10)610 | (11)611 | (12)612 | (13)613   | (14)614     | (15)615      | (16)616     |          |
| (17)617        | (18)618          | (19)61         | 9         | (20)620    | (21)621     | (22)622         | (23)     | 623     | (24)624    | (25)625   | (  | 26)626 | (27)627 | (28)628 | (29)629   | (30)630     | (31)631      | (32)632     |          |
| S              | Start            | Duration       | Directio  | on (       | all         | called          | Trunk    | Char    | ge Service | Call type |    | CI     | ) Time  | Called  | Call Area | a Truni     | Called       | CID Ad      | dres 🔺   |
|                |                  |                |           |            |             |                 |          |         |            |           | 1- |        |         |         |           |             |              |             |          |
| _              |                  |                |           |            |             |                 |          |         |            |           |    |        |         |         |           |             |              |             |          |
| -              |                  |                |           |            |             |                 |          |         |            |           | -  |        |         |         |           |             |              |             |          |
| _              |                  |                |           |            |             |                 |          |         |            |           | _  |        |         |         |           |             |              |             |          |
| -              |                  |                |           |            |             |                 |          |         |            |           | -  |        |         |         |           |             |              |             |          |
| _              |                  |                |           |            |             |                 |          |         |            |           |    |        |         |         |           |             |              |             |          |
| -              |                  |                |           |            |             |                 |          |         |            |           | -  |        |         |         |           |             |              |             |          |
| _              |                  |                |           |            |             |                 |          |         |            |           |    |        |         |         |           |             |              |             |          |
|                |                  |                |           |            |             |                 |          |         |            |           | -  |        |         |         |           |             |              |             |          |
|                |                  |                |           |            |             |                 |          |         |            |           |    |        |         |         |           |             |              |             |          |
| -              |                  |                |           |            | Trạng       | thái PBX đã kết | nối OK   |         |            |           | -  |        |         |         |           |             |              |             |          |
|                |                  |                |           |            |             |                 |          |         |            |           |    |        |         |         |           |             |              |             |          |
| -              |                  |                |           |            |             | /               |          |         |            |           | -  |        |         |         |           |             |              | -           |          |
|                |                  |                |           |            |             |                 |          |         |            |           |    |        |         |         |           |             |              |             |          |
| -              |                  |                |           |            |             |                 |          |         |            |           | ┝  |        |         |         |           |             |              |             |          |
| _              |                  |                |           |            | /           |                 |          |         |            |           |    |        |         |         |           |             |              |             |          |
|                |                  |                |           | /          | /           |                 |          |         |            |           | -  |        |         |         |           |             |              |             |          |
|                |                  |                |           |            |             |                 |          |         |            |           |    |        |         |         |           |             |              |             |          |
| -              |                  |                |           | /          |             |                 |          |         |            |           | -  |        |         |         |           |             |              |             |          |
|                |                  |                | 1         |            |             |                 |          |         |            |           |    |        |         |         |           |             |              |             |          |
| 12 27-12-2     | 018 2:43:39 1    | M Status       | s: Norma  | al         |             |                 |          |         |            |           |    |        |         |         |           | R:0 Operato | r ID:001 VFR | 1.7.0 Activ | ated     |
|                |                  |                |           |            |             |                 |          |         |            |           |    |        |         | =       |           |             |              |             |          |

Trạng thái tổng đài đã kết nối thành công

## 2. GIAO DIỆN CHÍNH CỦA PHẦN MỀM

- Giao diện chính của phần mềm có sáu phần: menu hệ thống, thanh nút tắt, khu vực hiển thị trạng thái CO và Ext, cuộc gọi đi, cuộc gọi đến, thanh trạng thái.

| Cognit         System setting         Land Method         Control         Control <thcontrol< th="">         Contro         Control</thcontrol<>                                                                                                    | Х  | - 0         |          |          |           |             |             |               |            | nh Monu    | Th        |          |               |          |             | m D600         | ement System | D PBX Manag |
|----------------------------------------------------------------------------------------------------|----|-------------|----------|----------|-----------|-------------|-------------|---------------|------------|------------|-----------|----------|---------------|----------|-------------|----------------|--------------|-------------|
| 1         2         3         4         5         6         7         8         9         10         11         12         13         14         15         16           17         18         19         20         21         22         23         24         25         26         27         28         29         30         31         32           (1)601         (2)602         (3)603         (4)604         (5)605         (6)606         (7)607         (8)608         (9)609         (10)610         (11)611         (12)612         (13)613         (14)614         (15)615         (15)616           (17)617         (18)618         (19)619         (20)620         (21)621         (22)622         (23)623         (24)624         (25)625         (25)626         (27)627         (28)628         (29)629         (30)630         (31)631         (32)632           (17)617         (18)618         (19)619         (20)620         (21)621         (22)622         (23)633         (24)624         (25)625         (26)628         (27)627         (28)628         (29)629         (30)630         (31)631         (32)632           (33)633         (34)634         (35)635         (36)6363         (37)6                                                                                                    |    |             |          |          |           |             | úi tắt      | — Thanh li    | 🔶 🔶        | About      | PhoneBook | Ext User | cording Alarm | Hotel    |             | s) Iranic Para | Rate         | Logout Syst |
| 17         18         19         20         21         22         23         24         25         26         27         28         29         30         31         32           (1)601         (2)602         (3)603         (4)604         (5)605         (6)606         (7)607         (8)608         (9)609         (10)610         (11)611         (12)612         (13)613         (14)614         (15)615         (16)616           (17)617         (18)618         (19)619         (20)620         (21)621         (22)622         (23)623         (24)624         (25)625         (26)626         (27)627         (28)628         (29)629         (30)630         (31)631         (32)632           (17)617         (18)618         (19)619         (20)620         (21)621         (22)622         (23)623         (24)624         (25)625         (26)626         (27)627         (28)628         (29)629         (30)630         (31)631         (32)632           (17)617         (18)618         (19)619         (20)620         (21)627         (28)638         (29)629         (30)630         (31)631         (32)632           (33)633         (34)634         (35)635         (36)653         (37)637         (38)638         (39)639                                                                                                    | _  | 16          | 15       | 14       | 13        | 12          | 11          | 10            | 9          | 8          | 7         | 6        | 5             | 4        | 3           | 2              | 2            | 1           |
| khu vực hiển thị để sử dụng trạng thái CO và Ext         khu vực hiển thị để sử dụng trạng thái CO và Ext           (1)601         (2)602         (3)603         (4)604         (5)605         (6)606         (7)607         (8)608         (9)609         (10)610         (11)611         (12)612         (13)613         (14)614         (15)615         (16)616           (17)617         (18)618         (19)619         (20)620         (21)621         (22)622         (23)623         (24)624         (25)625         (26)626         (27)627         (28)628         (29)629         (30)630         (31)631         (32)632           (33)633         (34)634         (35)635         (36)636         (37)637         (38)638         (39)639         (40)640         (41)641         (42)642         (43)643         (44)644         (45)645         (46)646         (47)647         (48)648           (49)6049         (50)6050         (51)6051         (52)6052         (53)6053         (54)6054         (55)6055         (56)6056         (57)6057         (58)6058         (59)6056         (61)6061         (62)6062         (63)6063         (64)6064         (79)6079         (80)6080           (49)6049         (50)6050         (51)6051         (52)6052         (55)6055         (56)6056         (57)605                                                                                                    |    | 32          | 31       | 30       | 29        | 28          | 27          | 26            | 25         | 24         | 23        | 22       | 21            | 20       | 19          | В              | 18           | 17          |
| (1)601         (2)602         (3)603         (4)604         (5)605         (6)606         (7)607         (8)608         (9)609         (10)610         (11)611         (12)612         (13)613         (14)614         (15)615         (16)616           (17)617         (18)618         (19)619         (20)620         (21)621         (22)622         (23)623         (24)624         (25)625         (26)626         (27)627         (28)628         (29)629         (30)630         (31)631         (32)632           (33)633         (34)634         (35)635         (36)636         (37)637         (38)638         (39)639         (40)640         (41)641         (42)642         (43)643         (44)644         (45)645         (46)646         (47)647         (48)648           (49)6049         (50)6050         (51)6051         (52)6052         (53)6053         (54)6054         (55)6055         (56)6056         (57)5057         (58)6058         (59)6059         (60)6060         (61)6061         (62)6062         (63)6083         (64)646           (45)6065         (65)6056         (57)6057         (58)6058         (59)6059         (60)6060         (61)6061         (62)6062         (63)6083         (64)6064           (65)6065         (66)60666         (67)6057<                                                                                                    |    |             |          |          | và Ext    | ng thái CO  | sử dụng trạ | hiển thị để : | khu vực    |            |           |          |               |          |             |                |              |             |
| (17)617         (18)618         (19)619         (20)620         (21)621         (22)622         (23)623         (24)624         (25)625         (26)626         (27)627         (28)628         (29)629         (30)630         (31)631         (32)632           (33)633         (34)634         (35)635         (36)636         (37)637         (38)638         (39)639         (40)640         (41)641         (42)642         (43)643         (44)644         (45)645         (46)646         (47)647         (48)648           (49)6049         (50)6050         (51)6051         (52)6052         (53)6053         (54)6054         (55)6055         (56)6056         (57)6057         (58)6058         (59)6059         (60)6060         (61)6061         (62)6052         (53)6053         (54)6054         (55)6055         (56)6056         (57)6057         (58)6058         (59)6059         (60)6060         (61)6061         (62)6062         (63)6063         (64)6064           (49)6049         (50)6050         (57)6057         (58)6058         (59)6059         (60)6060         (61)6061         (62)6062         (53)6053         (64)6064           (49)6049         (50)6050         (57)6057         (58)6058         (59)6059         (60)6060         (61)6061         (62)6062         (53                                                                                                    |    | (16)616     | (15)615  | (14)614  | (13)613   | (12)612     | (11)611     | (10)610       | (9)609     | (8)608     | (7)607    | (6)606   | (5)605        | (4)604   | (3)603      | i02 (3         | (2)60        | (1)601      |
| (33)633         (34)634         (35)635         (36)636         (37)637         (38)638         (39)639         (40)640         (41)641         (42)642         (43)643         (44)644         (45)645         (46)646         (47)647         (48)648           (49)6049         (50)6050         (51)6051         (52)6052         (53)8053         (54)6054         (55)6055         (56)8056         (57)8057         (58)8058         (59)6059         (60)6060         (61)6061         (62)6082         (63)8063         (64)6064           (49)6049         (50)6050         (51)6051         (52)6052         (53)8053         (54)6054         (55)6055         (56)8058         (59)6059         (60)6060         (61)6061         (62)6082         (63)8063           (49)6049         (50)6050         (51)6051         (52)6052         (53)8053         (54)6054         (55)6055         (56)8058         (59)6059         (60)6060         (61)6061         (62)6082         (63)8063           (65)6065         (66)6066         (67)6067         (68)6088         (69)6069         (70)6070         (71)6071         (72)6072         (73)6073         (74)6074         (75)6075         (76)6076         (77)6077         (78)6078         (79)6079         (80)6080         (80)6080         (80)6080                                                                                                    |    | (32)632     | (31)631  | (30)630  | (29)629   | (28)628     | (27)627     | (26)626       | (25)625    | (24)624    | (23)623   | (22)622  | (21)621       | (20)620  | 19)619      | 618 (1         | (18)61       | (17)617     |
| (3)03       (3)03       (3)03       (3)03       (3)03       (3)03       (3)03       (4)040       (4)040       (4)040       (4)040       (4)040       (4)040       (4)040       (4)040       (4)040       (4)040       (4)040       (4)040       (4)040       (4)040       (4)040       (4)040       (4)040       (4)040       (4)040       (4)040       (4)040       (4)040       (4)040       (4)040       (4)040       (4)040       (4)040       (4)040       (4)040       (4)040       (4)040       (4)040       (4)040       (4)040       (4)040       (4)040       (4)040       (4)040       (4)040       (4)040       (4)040       (4)040       (4)040       (4)040       (4)040       (4)040       (4)040       (4)040       (4)040       (4)040       (4)040       (4)040       (4)040       (4)040       (4)040       (4)040       (4)040       (4)040       (4)040       (4)040       (4)040       (4)040       (4)040       (4)040       (4)040       (4)040       (4)040       (4)040       (4)040       (4)040       (4)040       (4)040       (4)040       (4)040       (4)040       (4)040       (4)040       (4)040       (4)040       (4)040       (4)040       (4)040       (4)040       (4)040       (4)040 <t< td=""><td></td><td>(40)640</td><td>(47)647</td><td>(46)646</td><td>(45)845</td><td>(44)644</td><td>(42)642</td><td>(42)642</td><td>(41)641</td><td>(40)640</td><td>(20)620</td><td>003/02/</td><td>(27)627</td><td>(26)626</td><td>25\625</td><td>624 (2</td><td>(24)62</td><td>(22)622</td></t<> |    | (40)640     | (47)647  | (46)646  | (45)845   | (44)644     | (42)642     | (42)642       | (41)641    | (40)640    | (20)620   | 003/02/  | (27)627       | (26)626  | 25\625      | 624 (2         | (24)62       | (22)622     |
| (49)6049         (50)6050         (51)6051         (52)6052         (53)6053         (54)6054         (55)6055         (56)6056         (57)6057         (58)6058         (59)6059         (60)6060         (61)6061         (62)6062         (63)6063         (64)6064           (65)6065         (66)6066         (67)6067         (68)6068         (69)6069         (70)6070         (71)6071         (72)6072         (73)6073         (74)6074         (75)6075         (76)6076         (77)6077         (78)6078         (79)6079         (80)6080           Start         Duration         Direction         called         Trunk         Charge         Service         Call type         /         CID Time         Called         Called         CID Addres                                                                                                    |    | (40)040     | (47)047  | (40)040  | (40)045   | (44)344     | (43)043     | (42)042       | (41)341    | (40)040    | (33)033   | (00)000  | (37)337       | (35)030  | 33,000      | (3             | (34)00       | (35)035     |
| (65)6065         (66)6066         (67)6067         (68)6068         (69)6069         (70)6070         (71)6071         (72)6072         (73)6073         (74)6074         (75)6075         (76)6076         (77)6077         (78)6078         (79)6079         (80)6080           Start         Duration         Direction         called         Trunk         Charge         Service         Call type         / -         CID Time         Called         Called         CID Addres                                                                                                    |    | (64)6064    | (63)6063 | (62)6062 | (61)6061  | (60)6060    | (59)6059    | (58)6058      | (57)6057   | (56)6056   | (55)6055  | 54)6054  | (53)6053 (    | (52)6052 | 1)6051      | 6050 (51       | (50)60       | (49)6049    |
| Start     Duration     Direction     called     Trunk     Charge     Service     Call type     /     CID Time     Called     Called     CID Addres                                                                                                    |    | (80)6080    | (79)6079 | (78)6078 | (77)6077  | (76)6076    | (75)6075    | (74)6074      | (73)6073   | (72)6072   | (71)6071  | 70)6070  | (69)6069 (    | (68)6068 | 7)6067      | 066 (67        | (66)60       | (65)6065    |
| Start Duration Direction call called Trunk Charge Service Call type 1- CID Time Called Call Area Trunk Called CID Addres                                                                                                    | •  |             |          |          |           |             |             |               |            |            |           | _        |               |          |             |                |              |             |
|                                                                                                    | -  | CID Address | Called   | Trunk    | Call Area | Called      | Time        | CID           | all type / | Service Ca | Charge    | Trunk    | called        | n call   | on Directio | Duration       | Start        |             |
|                                                                                                    | -1 |             |          |          |           |             |             |               |            |            |           |          |               |          |             |                |              | _           |
|                                                                                                    | _  |             |          |          |           | uộc gọi đến | 0           | _             |            |            |           |          |               |          |             |                |              | _           |
|                                                                                                    |    |             |          |          |           | uộc Bội den |             |               |            |            |           |          |               | șoi đi   | cuộc (      |                |              |             |
|                                                                                                    | -  |             |          |          |           |             |             | _             |            |            |           |          |               |          |             |                |              | _           |
|                                                                                                    |    |             |          |          |           |             |             | -             |            |            |           |          |               |          |             |                |              | _           |
|                                                                                                    | •  |             |          |          |           |             |             |               | •          |            |           |          |               |          |             |                |              | •           |

- Biểu tượng trạng thái: Hiển thị trạng thái hiện tại của CO và Ext trong thời gian thực.

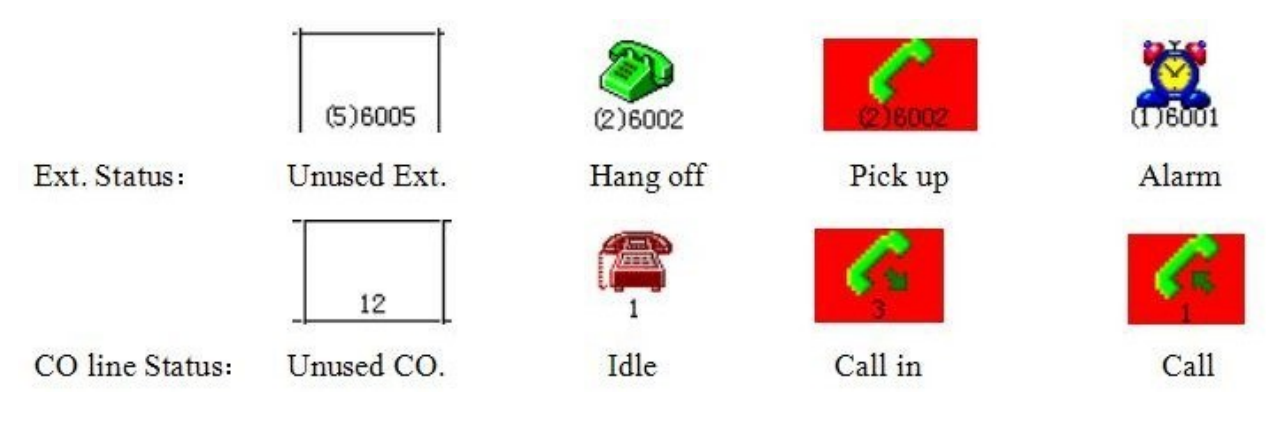

# 3. THIẾT LẬP CƠ BẢN

# 1. CÀI ĐẶT MÁY LỂ

- Vào Mục System Setting  $\rightarrow$  PBX Parameter

III Excelltel PBX Management System D600(D832-L)

Login(L) System Setting(S) Traffic Parameter(C) Call Query(Q) Management(M) Help(H)

|   | ي<br>Logo        | Connect Setting<br>Call Bill Setting |                      | []<br>Incoming   | Hotel    | <b>X</b><br>Recording | g Alarm                  | 0<br>Ext User | PhoneBo        | ok About        | ÷<br>Exit           |       |     |         |         |           |         |         |            |
|---|------------------|--------------------------------------|----------------------|------------------|----------|-----------------------|--------------------------|---------------|----------------|-----------------|---------------------|-------|-----|---------|---------|-----------|---------|---------|------------|
|   | 1                | PBX Parameter +<br>PBX Soft Reset    | -                    |                  | 4        | kio                   | ch chuột vào l<br>6      | PBX Para<br>7 | meter          | 8               |                     |       |     |         |         |           |         |         |            |
|   | (1)60            | Authority<br>Packup Pactors          | 03                   | 3 (4             | )604     | (5)605                | (6)606                   | (7)6          | 07             | (8)608          | (9)609              | (10)6 | 610 | (11)611 | (12)612 | (13)613   | (14)614 | (15)615 | (16)616    |
|   | (17)617          | (18)618                              | (19)61               | 9 (2             | 0)620    | (21)621               | (22)622                  | (23)          | 623            | (24)624         | (25)625             | (26)6 | 626 | (27)627 | (28)628 | (29)629   | (30)630 | (31)631 | (32)632    |
|   | 27-12-           | Start<br>2018 10:33:00               | Duration<br>00:00:08 | Direction<br>out | Ca<br>60 | all<br>04 C           | called<br>0981796266     | Trunk<br>2    | Charge<br>0.23 | Service<br>0.00 | Call typ 🔺<br>Local |       | CID | ) Time  | Called  | Call Area | Trunk   | Called  | CID Addres |
| @ | 27-12-<br>27-12- | 2018 11:34:00<br>-2018 2:13:00       | 00:00:02<br>00:00:02 | out<br>out       | 60<br>60 | 04 C<br>02 C          | )981796266<br>)976852462 | 1             | 0.23<br>0.23   | 0.00            | Local<br>Local      |       |     |         |         |           |         |         |            |
|   |                  |                                      |                      |                  |          |                       |                          |               |                |                 |                     |       |     |         |         |           |         |         |            |
| _ |                  |                                      |                      |                  |          |                       |                          |               |                |                 |                     |       |     |         |         |           |         |         |            |
|   |                  |                                      |                      |                  |          |                       |                          |               |                |                 |                     | _     |     |         |         |           |         |         |            |
| _ |                  |                                      |                      |                  |          |                       |                          |               |                |                 |                     | _     |     |         |         |           |         |         |            |

# - Thay đổi số máy lẻ nội bộ

VD: Thay đổi số 601 thành số 101

– 🗇 X

Vào mục EXT Parameter --- tại cột Flexible Coding trỏ chuột vào ô máy lẻ thay số máy lẻ cần thay sau đó ấn enter

| PBX Parameters      | L        |                    |              |                 | ND:           | Thay đổi        | i số máy | lẻ 601 -                  | > 101                                |             |                    |          |                    |         |              |                              |                             |                |                  |              |                       | 0 X      |
|---------------------|----------|--------------------|--------------|-----------------|---------------|-----------------|----------|---------------------------|--------------------------------------|-------------|--------------------|----------|--------------------|---------|--------------|------------------------------|-----------------------------|----------------|------------------|--------------|-----------------------|----------|
| Ext Parameter       | Ext para | meter   Ext        | group parame | eter            | _             |                 |          |                           |                                      |             |                    |          |                    |         |              |                              |                             |                |                  |              |                       |          |
| Trunk Parameter     | Port     | Flexible<br>Coding | Out Mode     | Intercom<br>Ext | Class,<br>day | Class,<br>night | Duration | group<br>available<br>Dav | group<br>group<br>grailable<br>Dight | Transfer    | Transfer<br>number | Ext      | Enable<br>Transfer | Hotline | Enable<br>IP | Enable<br>bbreviativ<br>dial | Enable<br>Mutual<br>dialing | Ext pick<br>up | Pick up<br>class | ICM<br>class | Internal<br>caller ID | Ext lock |
|                     | 1        | 101                | Indirect     |                 | 1             | 1               | 0        | 1                         | 1                                    | No transfer | 601                | 0000     | γ                  |         |              |                              | Y                           | Y              | 5                | 1            | Y                     |          |
| System Parameter    | 2        | 602                | Indirect     |                 | 1             | 1               | 0        | 2                         | 2                                    | No transfer | 601                | 0000     | Y                  |         |              |                              | Y                           | Y              | 5                | 1            | Y                     |          |
| abara DDV as a word | 3        | 603                | Indirect     |                 | 1             | 1               | 0        | 3                         | 3                                    | No transfer | 601                | 0000     | Y                  |         |              |                              | Y                           | Y              | 5                | 1            | Y                     |          |
| change PBX password | 4        | 604                | Indirect     |                 | 1             | 1               | 0        | 0                         | 0                                    | No transfer | 601                | 0000     | Y                  |         |              |                              | Y                           | Y              | 5                | 1            | Y                     |          |
| Evit                | 5        | 605                | Indirect     |                 | 1             | 1               | 0        | 0                         | 0                                    | No transfer | 601                | 0000     | Y                  |         |              |                              | Y                           | Y              | 5                | 1            | Y                     |          |
|                     | 6        | 606                | Indirect     |                 | 1             | 1               | 0        | 0                         | 2                                    | No transfer | 601                | 0000     | Y                  |         |              |                              | Y                           | Y              | 5                | 1            | Y                     |          |
|                     | 7        | 607                | Indirect     |                 | 1             | 1               | 0        | 0                         | 2                                    | No transfer | 601                | 0000     | Y                  |         |              |                              | Y                           | Y              | 5                | 1            | Y                     |          |
|                     | 8        | 608                | Indirect     |                 | 1             | 1               | 0        | 0                         | 2                                    | No transfer | 601                | 0000     | Y                  |         |              |                              | Y                           | Y              | 5                | 1            | Y                     |          |
|                     | 9        | 609                | Indirect     |                 | 1             | 1               | 0        | 0                         | 2                                    | No transfer | 601                | 0000     | Y                  |         |              |                              | Y                           | Y              | 5                | 1            | Y                     |          |
|                     | 10       | 610                | Indirect     |                 | 1             | 1               | 0        | 0                         | 2                                    | No transfer | 601                | 0000     | Y                  |         |              |                              | Y                           | Y              | 5                | 1            | Y                     |          |
|                     | 11       | 611                | Indirect     |                 | 1             | 1               | 0        | 0                         | 2                                    | No transfer | 601                | 0000     | Y                  |         |              |                              | Y                           | Y              | 5                | 1            | Y                     |          |
|                     | 12       | 612                | Indirect     |                 | 1             | 1               | 0        | 0                         | 2                                    | No transfer | 601                | 0000     | Y                  |         |              |                              | Y                           | Y              | 5                | 1            | Y                     |          |
| [Elexible Codina]   | 13       | 613                | Indirect     |                 | 1             | 1               | 0        | 0                         | 2                                    | No transfer | 601                | 0000     | Y                  |         |              |                              | Y                           | Y              | 5                | 1            | Y                     |          |
|                     | 14       | 614                | Indirect     |                 | 1             | 1               | 0        | 0                         | 2                                    | No transfer | 601                | 0000     | Y                  |         |              |                              | Y                           | Y              | 5                | 1            | Y                     |          |
|                     | 15       | 615                | Indirect     |                 | 1             | 1               | 0        | 0                         | 2                                    | No transfer | 601                | 0000     | Y                  |         |              |                              | Y                           | Y              | 5                | 1            | Y                     |          |
|                     | 16       | 616                | Indirect     |                 | 1             | 1               | 0        | 0                         | 2                                    | No transfer | 601                | 0000     | Y                  |         |              |                              | Y                           | Y              | 5                | 1            | Y                     |          |
|                     | 17       | 617                | Indirect     |                 | 1             | 1               | 0        | 0                         | 2                                    | No transfer | 601                | 0000     | Y                  |         |              |                              | Y                           | Y              | 5                | 1            | Y                     |          |
|                     | 18       | 618                | Indirect     |                 | 1             | 1               | 0        | 0                         | 2                                    | No transfer | 601                | 0000     | Y                  |         |              |                              | Y                           | Y              | 5                | 1            | Y                     |          |
|                     | 19       | 619                | Indirect     |                 | 1             | 1               | 0        | 0                         | 2                                    | No transfer | 601                | 0000     | Y                  |         |              |                              | Y                           | Y              | 5                | 1            | Y                     |          |
|                     | 20       | 620                | Indirect     |                 | 1             | 1               | 0        | 0                         | 2                                    | No transfer | 601                | 0000     | Y                  |         |              |                              | Y                           | Y              | 5                | 1            | Y                     |          |
|                     | 21       | 621                | Indirect     |                 | 1             | 1               | 0        | 0                         | 2                                    | No transfer | 601                | 0000     | Y                  |         |              |                              | Y                           | Y              | 5                | 1            | Y                     |          |
|                     | 22       | 622                | Indirect     |                 | 1             | 1               | 0        | 0                         | 2                                    | No transfer | 601                | 0000     | Y                  |         |              |                              | Y                           | Y              | 5                | 1            | Y                     |          |
|                     | 23       | 623                | Indirect     |                 | 1             | 1               | 0        | 0                         | 2                                    | No transfer | 601                | 0000     | Y                  |         |              |                              | Y                           | Y              | 5                | 1            | Y                     |          |
|                     | 24       | 624                | Indirect     |                 | 1             | 1               | 0        | 0                         | 2                                    | No transfer | 601                | 0000     | Y                  |         |              |                              | Y                           | Y              | 5                | 1            | Y                     |          |
|                     | 25       | 625                | Indirect     |                 | 1             | 1               | 0        | 0                         | 2                                    | No transfer | 601                | 0000     | Y                  |         |              |                              | Y                           | Y              | 5                | 1            | Y                     |          |
|                     | 26       | 626                | Indirect     |                 | 1             | 1               | 0        | 0                         | 2                                    | No transfer | 601                | 0000     | Y                  |         |              |                              | Y                           | Y              | 5                | 1            | Y                     |          |
|                     | 27       | 627                | Indirect     |                 | 1             | 1               | 0        | 0                         | 2                                    | No transfer | 601                | 0000     | Y                  |         |              |                              | Y                           | Y              | 5                | 1            | Y                     |          |
|                     | 28       | 628                | Indirect     |                 | 1             | 1               | 0        | 0                         | 2                                    | No transfer | 601                | 0000     | Y                  |         |              |                              | Y                           | Y              | 5                | 1            | Y                     |          |
|                     | 29       | 629                | Indirect     |                 | 1             | 1               | 0        | 0                         | 2                                    | No transfer | 601                | 0000     | Y                  |         |              |                              | Y                           | Y              | 5                | 1            | Y                     |          |
|                     | 20       | 630                | Indiract     |                 | 4             | 4               | n        | n                         | 2                                    | No transfor | 604                | 0000     | v                  |         |              |                              | v                           | v              | F                | 4            | v                     | •        |
|                     | F Batch  |                    |              |                 |               |                 |          |                           |                                      |             | Modified succ      | essfully |                    |         |              |                              |                             |                |                  | Ex           | t location            |          |

### - Bật/Tắt chế độ làm việc của tổng đài

Trên thanh menu, ta chọn System setting →PBX Parameter → Trunk Parameter, ở cột Work mode, kick đúp để thay đổi.

| B PBX Parameters                                                                                                    |          |           |            |                    |                      |                   |               |            |            |      |  | $\times$ |
|----------------------------------------------------------------------------------------------------|----------|-----------|------------|--------------------|----------------------|-------------------|---------------|------------|------------|------|--|----------|
| Ext Parameter                                                                                                    | Trunk pa | rameter L | CR CO Lin  | e Group   I        | P Dialing            | Relay affiliate   | ed E1 Install | E1 Channel | DID E1 Num | iber |  |          |
| Trunk Parameter                                                                                                    | Trunk    | Work Mode | Trunk Type | Ringing<br>Ext,day | Ringing<br>Ext,night | Enable CO<br>line |               |            |            |      |  |          |
| System Parameter                                                                                                    | 1        | Operator  | Common     |                    |                      | Enable            |               |            |            |      |  |          |
|                                                                                                    | 2        | Operator  | Common     |                    |                      | Enable            |               |            |            |      |  |          |
| change PBX password                                                                                                    | 3        | Operator  | Common     |                    |                      | Enable            |               |            |            |      |  |          |
|                                                                                                    | 4        | Operator  | Common     |                    |                      | Enable            |               |            |            |      |  |          |
| Exit                                                                                                    | 5        | Operator  | Common     |                    |                      | Disable           |               |            |            |      |  |          |
| ·                                                                                                    | 6        | Operator  | Common     |                    |                      | Disable           |               |            |            |      |  |          |
|                                                                                                    | 7        | Operator  | Common     |                    |                      | Disable           |               |            |            |      |  |          |
| Double click can                                                                                                    | 8        | Operator  | Common     |                    |                      | Disable           |               |            |            |      |  |          |
| change parameter,<br>then save<br>immediately, Please<br>noted the modified<br>information in<br>bottom of current<br>page |          |           |            |                    |                      |                   |               |            |            |      |  |          |
|                                                                                                    | Batch    |           |            |                    |                      | Modified          | successfully  |            |            |      |  |          |

#### - Cài đặt máy Operator

Trên thanh menu, ta chọn System setting →PBX Parameter → System Parameter, ta tìm dòng Operator number, kick đúp để thay đổi.

| B PBX Parameters      |        |                          |                                  |                                                      | $\Box  \times$ |
|-----------------------|--------|--------------------------|----------------------------------|------------------------------------------------------|----------------|
| Ext Parameter         | Syster | m   time   transfer   OG | GM and Incoming   Door Phone   P | refix Management   Private Class   Abbrevite dialing |                |
|                       | 2      |                          | Normal outgoing code             | 9                                                    | <b>^</b>       |
| Trunk Parameter       | 3      |                          | Special outgoing code            | 7                                                    |                |
|                       | 4      |                          | CO line usage                    | Cycle                                                |                |
| System Parameter      | 7      |                          | Ext group working mode           | Normal calling                                       |                |
|                       | 9      |                          | Password lock/pabx locked        |                                                      |                |
| change PBX password   | 10     |                          | Fast dialing operator            | Y                                                    |                |
|                       | 11     |                          | Dialing operator code            | 0                                                    |                |
| Exit                  | 12     |                          | Operator number                  | 1,2,3,4                                              |                |
|                       |        |                          | Switch way                       | Operate                                              |                |
|                       |        |                          | Operate mode                     | Day mode                                             |                |
| [Operator number]:    |        |                          | Auto-Switch timetable 1          | 08:00,12:00,14:00,18:00                              |                |
| Maximum set 4         |        |                          | Auto-Switch timetable 2          | 08:00,12:00,12:00,12:00                              |                |
| operators. Setting 1, |        |                          | Monday                           | Working day                                          |                |
| means 4 operator is   | 13     | Day/night mode           | Tuesday                          | Working day                                          |                |
| ext. 1 port; Setting  |        |                          | Wednesday                        | Working day                                          |                |
| operator 1 is ext.1   |        |                          | Thursday                         | Working day                                          |                |
| port, operator 2,3,4  |        |                          | Friday                           | Working day                                          |                |
| is ext.2 port; Set    |        |                          | Saturday                         | Working day                                          |                |
| n,2,3,4 ,means        |        |                          | Sunday                           | Working day                                          |                |
| corresponding to      | 14     | Abbreviate dialing       | Abbreviate dialing function      | Disable                                              |                |
| ext.1-4               | 14     | setting                  | 1st Ext. No.(1 digit)            | 1                                                    |                |
|                       |        |                          | Intercom CID add dial(2 digits)  |                                                      | •              |
|                       | Batch  | ı                        |                                  |                                                      |                |

| B PBX Parameters    |          |           | 8          | Ð                  | ର୍ ଦୁ                | ₿ l.              | ₪ ♡ | ···· (i) |        |         |        |  | > |
|---------------------|----------|-----------|------------|--------------------|----------------------|-------------------|-----|----------|--------|---------|--------|--|---|
| Ext Parameter       | Trunk pa | rameter L |            | o oroup I i        | - Digning [          | contry comment    |     |          | nnel D | ID E1 N | Number |  |   |
| Trunk Parameter     | Trunk    | Work Mode | Trunk Type | Ringing<br>Ext,day | Ringing<br>Ext,night | Enable CO<br>line |     |          |        |         |        |  |   |
| System Parameter    | 1        | Operator  | Common     | 1                  | 1                    | Enable            |     |          |        |         |        |  |   |
|                     | 2        | Operator  | Common     |                    |                      | Enable            |     |          |        |         |        |  |   |
| change PBX password | 3        | Operator  | Common     |                    |                      | Enable            |     |          |        |         |        |  |   |
|                     | 4        | Operator  | Common     |                    |                      | Enable            |     |          |        |         |        |  |   |
| Exit                | 5        | Operator  | Common     |                    |                      | Disable           |     |          |        |         |        |  |   |
|                     | 6        | Operator  | Common     |                    |                      | Disable           |     |          |        |         |        |  |   |
|                     | 7        | Operator  | Common     |                    |                      | Disable           |     |          |        |         |        |  |   |
| Double click can    | 8        | Operator  | Common     |                    |                      | Disable           |     |          |        |         |        |  |   |
| change parameter,   |          |           |            |                    |                      |                   |     |          |        |         |        |  |   |
| immediately Please  |          |           |            |                    |                      |                   |     |          |        |         |        |  |   |
| noted the modified  |          |           |            |                    |                      |                   |     |          |        |         |        |  |   |
| information in      |          |           |            |                    |                      |                   |     |          |        |         |        |  |   |
| bottom of current   |          |           |            |                    |                      |                   |     |          |        |         |        |  |   |
| page                |          |           |            |                    |                      |                   |     |          |        |         |        |  |   |
|                     |          |           |            |                    |                      |                   |     |          |        |         |        |  |   |
|                     |          |           |            |                    |                      |                   |     |          |        |         |        |  |   |
|                     |          |           |            |                    |                      |                   |     |          |        |         |        |  |   |

### - Thay đổi mã gọi ra ngoài

Trên thanh menu, ta chọn System setting →PBX Parameter → System Parameter, ở dòng Nomal outgoing code, kick đúp để thay đổi giá trị.

| B PBX Parameters    |        |                          |                                  |                                                      | $\times$ |
|---------------------|--------|--------------------------|----------------------------------|------------------------------------------------------|----------|
| Ext Parameter       | Syster | m   time   transfer   OC | GM and Incoming   Door Phone   P | refix Management   Private Class   Abbrevite dialing |          |
|                     | 2      |                          | Normal outgoing code             | 9                                                    | <b>^</b> |
| Trunk Parameter     | 3      |                          | Special outgoing code            | 7                                                    |          |
|                     | 4      |                          | CO line usage                    | Cycle                                                |          |
| System Parameter    | 7      |                          | Ext group working mode           | Normal calling                                       |          |
|                     | 9      |                          | Password lock/pabx locked        |                                                      |          |
| change PBX password | 10     |                          | Fast dialing operator            | Y                                                    |          |
|                     | 11     |                          | Dialing operator code            | 0                                                    |          |
| Exit                | 12     |                          | Operator number                  | 1,2,3,4                                              |          |
|                     |        |                          | Switch way                       | Operate                                              |          |
|                     |        |                          | Operate mode                     | Day mode                                             |          |
|                     |        |                          | Auto-Switch timetable 1          | 08:00,12:00,14:00,18:00                              |          |
|                     |        |                          | Auto-Switch timetable 2          | 08:00,12:00,12:00,12:00                              |          |
|                     |        |                          | Monday                           | Working day                                          |          |
|                     | 13     | Day/night mode           | Tuesday                          | Working day                                          |          |
|                     |        |                          | Wednesday                        | Working day                                          |          |
|                     |        |                          | Thursday                         | Working day                                          |          |
|                     |        |                          | Friday                           | Working day                                          |          |
|                     |        |                          | Saturday                         | Working day                                          |          |
|                     |        |                          | Sunday                           | Working day                                          |          |
|                     | 14     | Abbreviate dialing       | Abbreviate dialing function      | Disable                                              |          |
|                     | 14     | setting                  | 1st Ext. No.(1 digit)            | 1                                                    |          |
|                     |        |                          | Intercom CID add dial(2 digits)  |                                                      | -        |
|                     | Batch  | h                        |                                  |                                                      |          |
|                     | Jun    |                          |                                  |                                                      | _        |

- Cài đặt chế độ gọi ra ngoài cho máy lẻ

Trên thanh menu, ta chọn System setting →PBX Parameter → EXT Parameter, ở cột Out Mode, ta kick đúp để thay đổi giá trị.

| B PBX Parameters     |          |                    |              |                 |               |                 |          |                           |                             |             |                    |                 |            | $\times$ |
|----------------------|----------|--------------------|--------------|-----------------|---------------|-----------------|----------|---------------------------|-----------------------------|-------------|--------------------|-----------------|------------|----------|
| Ext Parameter        | Ext para | meter Ext          | group parame | eter            |               |                 |          |                           |                             |             |                    |                 |            |          |
| Trunk Parameter      | Port     | Flexible<br>Coding | Out Mode     | Intercom<br>Ext | Class,<br>day | Class,<br>night | Duration | Trunk<br>available<br>Day | Trunk<br>available<br>Dight | Transfer    | Transfer<br>number | Ext<br>)asswor( | Hotline    | <u>_</u> |
| System Parameter     | 1        | 601                | Indirect     |                 | 1             | 1               | 0        | 1-8                       | 1-8                         | No transfer | 601                | 0000            |            | -        |
| System Farameter     | 2        | 602                | Indirect     |                 | 1             | 1               | 0        | 1-8                       | 1-8                         | No transfer | 601                | 0000            |            |          |
| change PBX password  | 3        | 603                | Indirect     |                 | 1             | 1               | 0        | 1-8                       | 1-8                         | No transfer | 601                | 0000            |            |          |
|                      | 4        | 604                | Indirect     |                 | 1             | 1               | 0        | 1-8                       | 1-8                         | No transfer | 601                | 0000            |            |          |
| Exit                 | 5        | 605                | Indirect     |                 | 1             | 1               | 0        | 1-8                       | 1-8                         | No transfer | 601                | 0000            |            |          |
|                      | 6        | 606                | Indirect     |                 | 1             | 1               | 0        | 1-8                       | 1-8                         | No transfer | 601                | 0000            |            |          |
|                      | 7        | 607                | Indirect     |                 | 1             | 1               | 0        | 1-8                       | 1-8                         | No transfer | 601                | 0000            |            |          |
| [Operator number]:   | 8        | 608                | Indirect     |                 | 1             | 1               | 0        | 1-8                       | 1-8                         | No transfer | 601                | 0000            |            |          |
|                      | 9        | 609                | Indirect     |                 | 1             | 1               | 0        | 1-8                       | 1-8                         | No transfer | 601                | 0000            |            |          |
| Maximum set 4        | 10       | 610                | Indirect     |                 | 1             | 1               | 0        | 1-8                       | 1-8                         | No transfer | 601                | 0000            |            |          |
| means 4 operator is  | 11       | 611                | Indirect     |                 | 1             | 1               | 0        | 1-8                       | 1-8                         | No transfer | 601                | 0000            |            |          |
| ext. 1 port; Setting | 12       | 612                | Indirect     |                 | 1             | 1               | 0        | 1-8                       | 1-8                         | No transfer | 601                | 0000            |            |          |
| 1,2, means           | 13       | 613                | Indirect     |                 | 1             | 1               | 0        | 1-8                       | 1-8                         | No transfer | 601                | 0000            |            |          |
| operator 1 IS ext. 1 | 14       | 614                | Indirect     |                 | 1             | 1               | 0        | 1-8                       | 1-8                         | No transfer | 601                | 0000            |            |          |
| is ext.2 port; Set   | 15       | 615                | Indirect     |                 | 1             | 1               | 0        | 1-8                       | 1-8                         | No transfer | 601                | 0000            |            |          |
| 1,2,3,4 ,means       | 16       | 616                | Indirect     |                 | 1             | 1               | 0        | 1-8                       | 1-8                         | No transfer | 601                | 0000            |            |          |
| operator 1-4         | 17       | 617                | Indirect     |                 | 1             | 1               | 0        | 1-8                       | 1-8                         | No transfer | 601                | 0000            |            |          |
| ext.1-4              | 18       | 618                | Indirect     |                 | 1             | 1               | 0        | 1-8                       | 1-8                         | No transfer | 601                | 0000            |            |          |
|                      | <b>۱</b> | 640                | 1            |                 |               |                 | 0        | 4.0                       | 10                          | NI- 1       | 004                | 0000            | Þ          | Ť        |
|                      | Batch    |                    |              |                 |               |                 |          |                           |                             |             |                    | E               | d location |          |

<u>\* Chú ý:</u>

+ ở chế độ Direct mode, khi gọi nội bộ cần ấn \* + số máy lẻ

+ Ở chế độ Indirect mode, muốn gọi ra ngoài ta ấn 9 + số điện thoại

- Cài đặt gọi vào LINE (1) đổ chuông vào máy lẻ chỉ định (Ví dụ: 101 ở Jack 1)

Bước 1: Vào mục EXT Parameter → kích chuột sang Tab Ext group parameter

VD: Nhóm 1 đổ chuông vào máy 101 ta điền số 1 ( số 1 là jack ứng với số máy lẻ 101 )

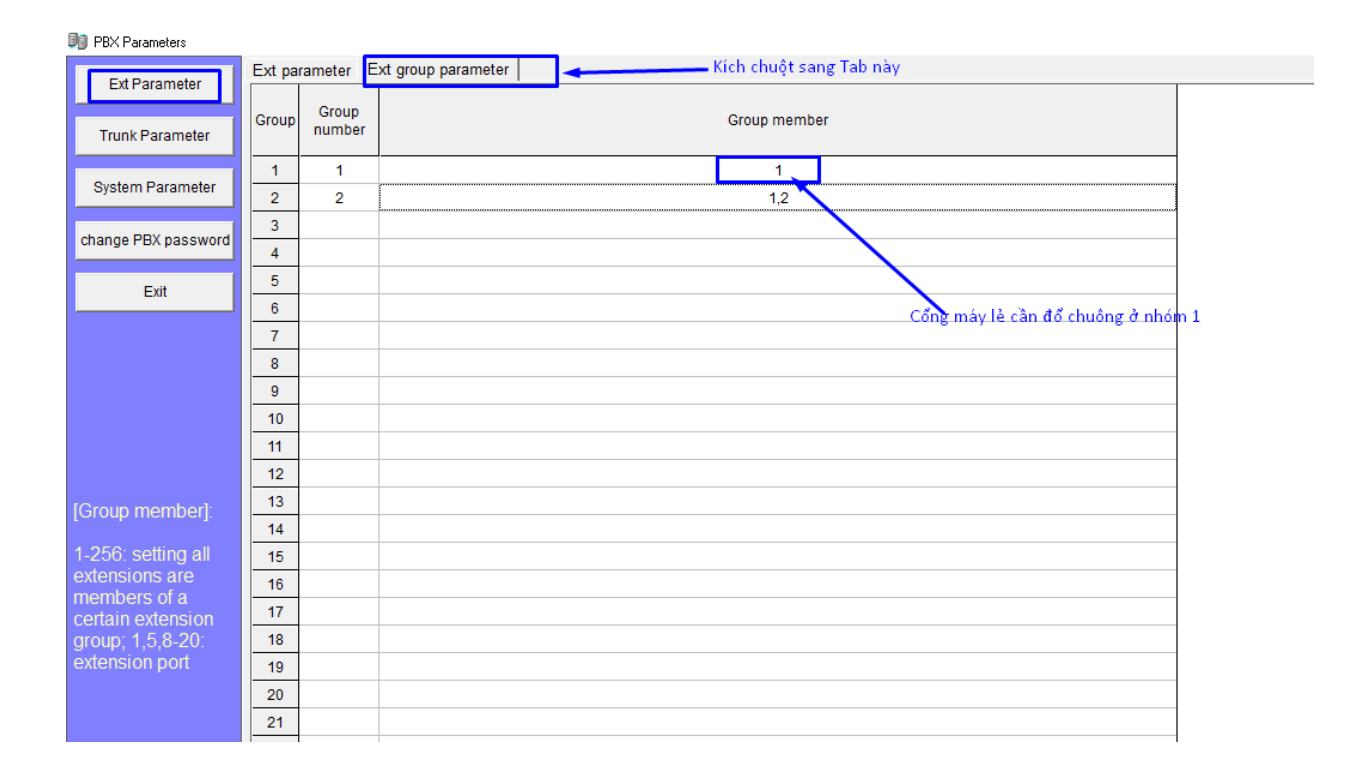

**Bước 2:** Vào mục Trunk Parameter -tại cột ringing ext group day + tại cột Ringing ext group night điền số nhóm group cần đổ chuông

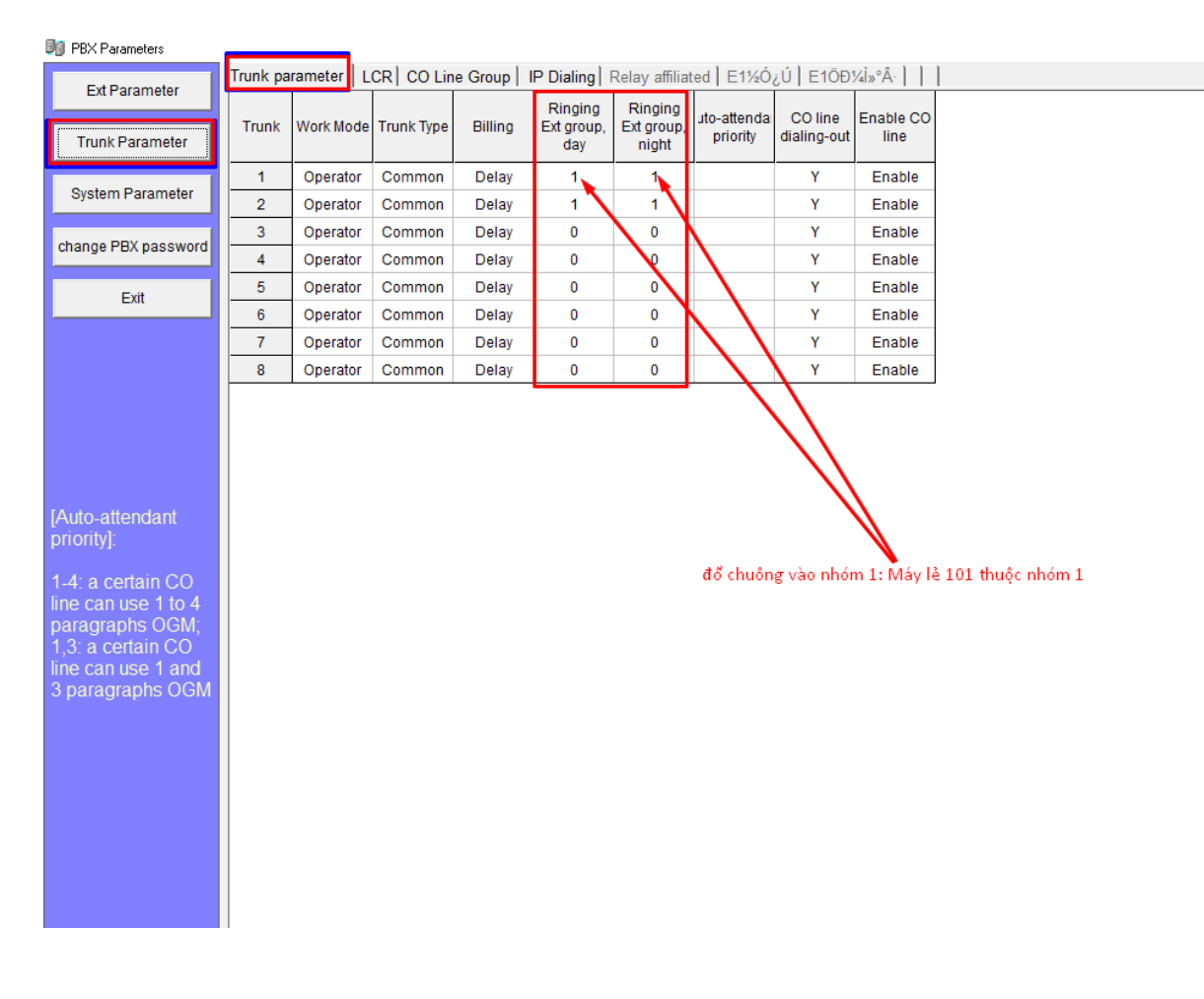

- Cài đặt gọi vào LINE (2-8) đổ chuông vào máy lẻ chỉ định, ta làm tương tự

| 🛐 PBX Parameters                                                                                                    |          |           |            |             |                              |                                |                         |                        |                   |  |
|----------------------------------------------------------------------------------------------------|----------|-----------|------------|-------------|------------------------------|--------------------------------|-------------------------|------------------------|-------------------|--|
| Ext Parameter                                                                                                    | Trunk pa | rameter L | CR CO Lin  | e Group   I | P Dialing   F                | Relay affilia                  | ted E1½Ó                | ¿Ú Ē1ÖÐ                | ¼Ì»°Â·            |  |
| Trunk Parameter                                                                                                    | Trunk    | Work Mode | Trunk Type | Billing     | Ringing<br>Ext group,<br>day | Ringing<br>Ext group,<br>night | uto-attenda<br>priority | CO line<br>dialing-out | Enable CO<br>line |  |
|                                                                                                    | 1        | Operator  | Common     | Delay       | 1                            | 1                              |                         | Y                      | Enable            |  |
| System Parameter                                                                                                    | 2        | Operator  | Common     | Delay       | 1                            | 1                              |                         | Y                      | Enable            |  |
| ahanga BDV pagaward                                                                                                    | 3        | Operator  | Common     | Delay       | 1                            | 1                              |                         | Y                      | Enable            |  |
| change PBX password                                                                                                    | 4        | Operator  | Common     | Delay       | 1                            | 1                              |                         | Y                      | Enable            |  |
| Exit                                                                                                    | 5        | Operator  | Common     | Delay       | 0                            | 0                              |                         | Y                      | Enable            |  |
|                                                                                                    | 6        | Operator  | Common     | Delay       | 0                            | 0                              |                         | Y                      | Enable            |  |
|                                                                                                    | 7        | Operator  | Common     | Delay       | 0                            | 0                              |                         | Y                      | Enable            |  |
|                                                                                                    | 8        | Operator  | Common     | Delay       | 0                            | 0                              |                         | Y                      | Enable            |  |
| [Ringing Ext group,<br>night]:<br>0: ringing operator;<br>1 to 32: ringing<br>extension group<br>member 1 to 32;<br>No setting: ringing<br>operator 1 |          |           |            |             |                              |                                |                         |                        |                   |  |

#### - Cài đặt gọi vào LINE (2) đổ chuông vào máy lẻ chỉ định (Ví dụ: 102 ở Jack 2)

Ví Dụ: Nhóm 2 đổ chuông vào Jack 602 ( máy lẻ 102 ) ta điền số 2

Bước 1: Vào mục EXT Parameter → kích chuột sang Tab Ext group parameter

| 💵 PBX Parameters                      |        | _       |                     |              |   |        |
|---------------------------------------|--------|---------|---------------------|--------------|---|--------|
| Ext Boromator                         | Ext pa | rameter | Ext group parameter |              |   |        |
| Ext Farameter                         |        | Group   |                     |              |   |        |
| Trunk Parameter                       | Group  | number  |                     | Group member |   |        |
| Out on Demonstra                      | 1      |         |                     | 1            | _ |        |
| System Parameter                      | 2      |         |                     | 2            |   | Nhóm 2 |
| change PBX password                   | 3      |         |                     | <br>         |   |        |
|                                       | 4      |         |                     | <br>         |   |        |
| Exit                                  | 5      |         |                     |              |   |        |
| · · · · · · · · · · · · · · · · · · · | 6      |         |                     |              |   |        |
|                                       | 7      |         |                     |              |   |        |
|                                       | 8      |         |                     | <br>         |   |        |
|                                       | 9      |         |                     |              |   |        |
|                                       | 10     |         |                     |              |   |        |
|                                       | 11     |         |                     |              |   |        |
|                                       | 12     |         |                     |              |   |        |
| [Group member]:                       | 13     |         |                     |              |   |        |
| 1-256: setting all                    | 14     |         |                     | <br>         |   |        |
| extensions are                        | 10     |         |                     | <br>         |   |        |
| members of a                          | 17     |         |                     |              |   |        |
| certain extension                     | 18     |         |                     |              |   |        |
| extension port                        | 19     |         |                     |              |   |        |
|                                       | 20     |         |                     |              |   |        |
|                                       | 21     |         |                     |              |   |        |
|                                       |        |         |                     |              |   |        |

**Bước 2**: Vào mục Trunk Parameter -tại cột ringing ext group day + tại cột Ringing ext group night điền số nhóm group cần đổ chuông

Ví dụ: Gọi điện vào LINE 2 đổ chuông vào nhóm 2 (đổ vào máy lẻ 102 tương ứng với jack 2) như Setup ở Bước 1

Cấm máy lẻ gọi ra trên tất cả CÁC LINE 1 - 8
 Bước 1: Vào mục EXT Parameter → EXT LOCK → máy lẻ nào cần khóa chọn Yes
 Ví dụ: Máy lẻ 101 không được gọi ra trên bất kỳ LINE nào

| PBX Parameters                   | _        |                 |               |                 |          |                             |                             |             |                    |                 |                    |         |              |                              |                             |                |                  |              |                       |          |                           | - 0                          | Х        |
|----------------------------------|----------|-----------------|---------------|-----------------|----------|-----------------------------|-----------------------------|-------------|--------------------|-----------------|--------------------|---------|--------------|------------------------------|-----------------------------|----------------|------------------|--------------|-----------------------|----------|---------------------------|------------------------------|----------|
| Ext Parameter                    | Ext para | imeter E        | Ext group     | paramete        | er       |                             |                             |             |                    |                 | _                  |         |              |                              |                             |                |                  |              |                       |          |                           |                              |          |
| Trunk Parameter                  | Port     | Intercom<br>Ext | Class,<br>day | Class,<br>night | Duration | Trunk<br>group<br>available | Trunk<br>group<br>available | Transfer    | Transfer<br>number | Ext<br>bassword | Enable<br>Transfer | Hotline | Enable<br>IP | Enable<br>bbreviativ<br>dial | Enable<br>Mutual<br>dialing | Ext pick<br>up | Pick up<br>class | ICM<br>class | Internal<br>caller ID | Ext lock | Transfer<br>to CO<br>line | Call<br>transfer<br>duration | <u> </u> |
| System Parameter                 | 1        |                 | 1             | 1               | 0        | <u> </u>                    | 0                           | No transfer | 601                | 0000            | Y                  |         |              |                              | Y                           | Y              | 5                | 1            | Y                     | Y        | Y                         | 10                           |          |
|                                  | 2        |                 | 1             | 1               | 0        | 2                           | 2                           | No transfer | 601                | 0000            | Y                  |         |              |                              | Y                           | Y              | 5                | 1            | Y                     | À        | Y                         | 10                           |          |
|                                  | 3        |                 | 1             | 1               | 0        | 3                           | 3                           | No transfer | 601                | 0000            | Y                  |         |              |                              | Y                           | Y              | 5                | 1            | Y                     |          | Y                         | 10                           |          |
| change PBX password              | 4        |                 | 1             | 1               | 0        | 0                           | 0                           | No transfer | 601                | 0000            | Y                  |         |              |                              | Y                           | Y              | 5                | 1            | Y                     |          | Y                         | 10                           |          |
| Exit                             | 5        |                 | 1             | 1               | 0        | 0                           | 0                           | No transfer | 601                | 0000            | Y                  |         |              |                              | Y                           | Y              | 5                | 1            | Y                     |          | Y                         | 10                           |          |
|                                  | 6        |                 | 1             | 1               | 0        | 0                           | 2                           | No transfer | 601                | 0000            | Y                  |         |              |                              | Y                           | Y              | 5                | 1            | Y                     |          | Y                         | 10                           |          |
|                                  | 7        |                 | 1             | 1               | 0        | 0                           | 2                           | No transfer | 601                | 0000            | Y                  |         |              |                              | Y                           | Y              | 5                | 1            | Y                     |          | Y                         | 10                           |          |
|                                  | 8        |                 | 1             | 1               | 0        | 0                           | 2                           | No transfer | 601                | 0000            | Y                  |         |              |                              | Y                           | Y              | 5                | 1            | Y                     |          | Y                         | 10                           |          |
|                                  | 9        |                 | 1             | 1               | 0        | 0                           | 2                           | No transfer | 601                | 0000            | Y                  |         |              |                              | Y                           | Y              | 5                | 1            | Y                     |          | Y                         | 10                           |          |
|                                  | 10       |                 | 1             | 1               | 0        | 0                           | 2                           | No transfer | 601                | 0000            | Y                  |         |              |                              | Y                           | Y              | 5                | 1            | Y                     |          | Y                         | 10                           |          |
|                                  | 11       |                 | 1             | 1               | 0        | 0                           | 2                           | No transfer | 601                | 0000            | Y                  |         |              |                              | Y                           | Y              | 5                | 1            | Y                     |          | Y                         | 10                           |          |
|                                  | 12       |                 | 1             | 1               | 0        | 0                           | 2                           | No transfer | 601                | 0000            | Y                  |         |              |                              | Y                           | Y              | 5                | 1            | Y                     |          | Y                         | 10                           |          |
| Double click can                 | 13       |                 | 1             | 1               | 0        | 0                           | 2                           | No transfer | 601                | 0000            | Y                  |         |              |                              | Y                           | Y              | 5                | 1            | Y                     |          | Y                         | 10                           |          |
| change parameter,                | 14       |                 | 1             | 1               | 0        | 0                           | 2                           | No transfer | 601                | 0000            | Y                  |         |              |                              | Y                           | Y              | 5                | 1            | Y                     |          | Y                         | 10                           |          |
| then save                        | 15       |                 | 1             | 1               | 0        | 0                           | 2                           | No transfer | 601                | 0000            | Y                  |         |              |                              | Y                           | Y              | 5                | 1            | Y                     |          | Y                         | 10                           |          |
| Immediately,<br>Please noted the | 16       |                 | 1             | 1               | 0        | 0                           | 2                           | No transfer | 601                | 0000            | Y                  |         |              |                              | Y                           | Y              | 5                | 1            | Y                     | hon YES  | Y                         | 10                           |          |
| modified                         | 17       |                 | 1             | 1               | 0        | 0                           | 2                           | No transfer | 601                | 0000            | Y                  |         |              |                              | Y                           | Y              | 5                | 1            | Y                     |          | Y                         | 10                           |          |
|                                  | 18       |                 | 1             | 1               | 0        | 0                           | 2                           | No transfer | 601                | 0000            | Y                  |         |              |                              | Y                           | Y              | 5                | 1            | Y                     |          | Y                         | 10                           |          |
| bottom of current                | 19       |                 | 1             | 1               | 0        | 0                           | 2                           | No transfer | 601                | 0000            | Y                  |         |              |                              | Y                           | Y              | 5                | 1            | Y                     |          | Y                         | 10                           |          |
| page                             | 20       |                 | 1             | 1               | 0        | 0                           | 2                           | No transfer | 601                | 0000            | Y                  |         |              |                              | Y                           | Y              | 5                | 1            | Y                     |          | Y                         | 10                           |          |
|                                  | 21       |                 | 1             | 1               | 0        | 0                           | 2                           | No transfer | 601                | 0000            | Y                  |         |              |                              | Y                           | Y              | 5                | 1            | Y                     |          | Y                         | 10                           |          |
|                                  | 22       |                 | 1             | 1               | 0        | 0                           | 2                           | No transfer | 601                | 0000            | Y                  |         |              |                              | Y                           | Y              | 5                | 1            | Y                     |          | Y                         | 10                           |          |
|                                  | 23       |                 | 1             | 1               | 0        | 0                           | 2                           | No transfer | 601                | 0000            | Y                  |         |              |                              | Y                           | Y              | 5                | 1            | Y                     |          | Y                         | 10                           |          |
|                                  | 24       |                 | 1             | 1               | 0        | 0                           | 2                           | No transfer | 601                | 0000            | Y                  |         |              |                              | Y                           | Y              | 5                | 1            | Y                     |          | Y                         | 10                           |          |
|                                  | 25       |                 | 1             | 1               | 0        | 0                           | 2                           | No transfer | 601                | 0000            | Y                  |         |              |                              | Y                           | Y              | 5                | 1            | Y                     |          | Y                         | 10                           |          |
|                                  | 26       |                 | 1             | 1               | 0        | 0                           | 2                           | No transfer | 601                | 0000            | Y                  |         |              |                              | Y                           | Y              | 5                | 1            | Y                     |          | Y                         | 10                           |          |
|                                  | 27       |                 | 1             | 1               | 0        | 0                           | 2                           | No transfer | 601                | 0000            | Y                  |         |              |                              | Y                           | Y              | 5                | 1            | Y                     |          | Y                         | 10                           |          |
|                                  | 28       |                 | 1             | 1               | 0        | 0                           | 2                           | No transfer | 601                | 0000            | Y                  |         |              |                              | Y                           | Y              | 5                | 1            | Y                     |          | Y                         | 10                           |          |

Các máy lẻ khác ta làm tương tự - **Ghi âm lời chào qua PC Bước 1**: Chỉnh thời gian tối đa 60s

| PBX Parameters                                                                                                    | ( <b>-</b>                                | La La Contanta                       |                                                         |                                   |   |
|----------------------------------------------------------------------------------------------------|-------------------------------------------|--------------------------------------|---------------------------------------------------------|-----------------------------------|---|
| Ext Parameter                                                                                                    | Syster                                    | m  time  transfer OGM and Inco       | ming Door Phone   Prefix Management   Private Class     | Abbrevite dialing                 | 1 |
|                                                                                                    |                                           |                                      | Each OGM corresponding operator                         | 0                                 |   |
| nk Parameter                                                                                                    |                                           |                                      | OGM                                                     | 1                                 |   |
| System Parameter                                                                                                    |                                           |                                      | 1st OGM recording                                       | 60,0,0,0,0,0                      |   |
| em Parameter                                                                                                    |                                           |                                      | 2nd OGM recording                                       | 20,20,20,0,0,0                    |   |
|                                                                                                    |                                           |                                      | 3rd OGM recording                                       | 20,20,20,0,0,0                    |   |
| e PBX password                                                                                                    |                                           |                                      | 4th OGM recording                                       | 20,20,20,0,0,0                    |   |
|                                                                                                    | 1                                         | OCM parameter                        | Paragraph OGM                                           | 3                                 |   |
| Exit                                                                                                    |                                           |                                      | Availiable OGM                                          | Availiable in day/night           |   |
|                                                                                                    |                                           |                                      | OGM busy processing                                     | Waiting                           |   |
|                                                                                                    |                                           |                                      | Send howling tone                                       | Y                                 |   |
|                                                                                                    |                                           |                                      | Ext. Group ringing way                                  | All Exts. ringing                 |   |
|                                                                                                    |                                           |                                      | CO line reservation tone                                | Music                             |   |
|                                                                                                    |                                           |                                      | CRBT processing                                         | Direct ringing                    |   |
|                                                                                                    |                                           |                                      | CRBT dial time                                          | 5                                 |   |
|                                                                                                    |                                           |                                      | 5th paragraph OGM clock voice                           |                                   |   |
| DGM                                                                                                    | 2                                         | OGM clock voice                      | Which OGM clock voice                                   | 1,2,3,4                           |   |
|                                                                                                    |                                           |                                      | processing time after playing OGM                       | 5                                 |   |
| 10 10 10 10                                                                                                    |                                           |                                      | No dialing processing                                   | Cut off                           |   |
| IS OGM has 6                                                                                                    |                                           |                                      | Dialing wrong processing                                | Continue direct dial              |   |
| raphs, the                                                                                                    | 3                                         | Auto-attendant parameter             | Called extension processing                             | CO line reservation               |   |
| GM<br>Exit<br>10,10,10,10<br>5 OGM has 6<br>raphs, the<br>time of each<br>raph is 10<br>ds.lf<br>ling 60<br>ds for one<br>raph,can set<br>,0,0,0 |                                           |                                      | Busy waitting                                           | 0                                 |   |
| raph is 10<br>Ide lf                                                                                                    |                                           |                                      | Called extension processing                             | Transfer to operator ringing Ext. |   |
| ding 60                                                                                                    | " ter sword 1 1 2 0,10 a 5 6 each 0 1 5 6 |                                      | Ringing                                                 | All ringing                       | 1 |
| ids for one                                                                                                    |                                           |                                      | Ringing round switch mode                               | 10                                | 1 |
| raph,can set                                                                                                    | 4                                         | Operator ringing parameter           | Busy and send howling tone                              |                                   | 1 |
| J,U,U                                                                                                    |                                           |                                      |                                                         | waiting                           |   |
|                                                                                                    |                                           | Call central oneator ringing seating | Seating group in day                                    | -                                 |   |
|                                                                                                    | 5                                         | group                                | Seating group in dhight                                 |                                   |   |
|                                                                                                    | 6                                         |                                      | Enable operator/auto-attendant when incoming call delay | 1                                 |   |
|                                                                                                    |                                           |                                      |                                                         |                                   |   |
|                                                                                                    |                                           |                                      |                                                         |                                   |   |
|                                                                                                    |                                           |                                      |                                                         |                                   |   |
|                                                                                                    |                                           |                                      |                                                         |                                   |   |
|                                                                                                    |                                           |                                      |                                                         | Modified successfully             |   |
|                                                                                                    | E Batc                                    | h                                    |                                                         | wouned successfully               |   |

#### **Bước 2:** - Thao tác ấn lệnh ghi trên máy 601: \*#\*0000 + 11119#

| Di Exc  | elltel PB)  | (Management | System D600( | (D832-L)  |       |               |              | D        |       |            |           |           |             |         |          |    |
|---------|-------------|-------------|--------------|-----------|-------|---------------|--------------|----------|-------|------------|-----------|-----------|-------------|---------|----------|----|
| Login(i | out         | Rate        | Bill         | Incoming  | Hotel | Hote<br>Hote  | el<br>prding | Ext User | Phone | Book About | t Exit    |           |             |         |          |    |
| 4       | <b>R</b>    | 2           | 3            |           | 4     | Alar<br>Ext U | m<br>Jser    |          | 7     | 8          |           |           |             |         |          |    |
| (1)     | )601 (2)602 |             | (3)603       | (4)       | )604  | Phor          | neBook       | (7)607   |       | (8)608     | (9)609    | (10)610   | (11)611     | (12)612 | (13)613  | (1 |
| (17)    | )617        | (18)618     | (19)619      | 9 (20     | ))620 | (21)621       | (22)622      | (23)     | 623   | (24)624    | (25)625   | (26)626   | (27)627     | (28)628 | (29)629  | (3 |
|         | Start       |             | Duration     | Direction | C     | all           | called       | Trunk    | Char  | Service    | Call type | CID Time  |             | Called  | Call Are | a  |
|         |             |             |              |           |       |               |              |          |       |            |           | 06-01-2   | 021 2:16:25 | 301     |          |    |
| -       |             |             |              |           |       |               |              |          |       |            |           | @ 06-01-2 | 021 2:17:35 | 301     |          |    |
|         |             |             |              |           |       |               |              |          |       |            |           |           |             |         |          |    |
|         |             |             |              |           |       |               |              |          |       |            |           | _         |             |         |          |    |
|         |             |             |              |           |       |               |              |          |       |            |           |           |             |         |          |    |
|         |             |             |              |           |       |               |              |          |       |            |           |           |             |         |          |    |
|         |             |             |              |           |       |               |              |          |       |            |           | _         |             |         |          |    |
|         |             |             |              |           |       |               |              |          |       |            |           | -         |             |         |          |    |
|         |             |             |              |           |       |               |              |          |       |            |           |           |             |         |          |    |
|         |             |             |              |           |       |               |              |          |       |            |           | _         |             |         |          |    |
|         |             |             |              |           |       |               |              |          |       |            |           | -         |             |         |          |    |
|         |             |             |              |           |       |               |              |          |       |            |           |           |             |         |          |    |
|         |             |             |              |           |       |               |              |          |       |            |           |           |             |         |          |    |
|         |             |             |              |           |       |               |              |          |       |            |           | -         |             |         |          |    |
|         |             |             |              |           |       |               |              |          |       |            |           |           |             |         |          |    |
|         |             |             |              |           |       |               |              |          |       |            |           |           |             |         |          |    |

#### - play file trên phần mềm

| Excelltel PB  | (Management S | System D600(D83   | (2-L)            |              |               |                      |           |                  |            |                           |                |           |         |         | -      |
|---------------|---------------|-------------------|------------------|--------------|---------------|----------------------|-----------|------------------|------------|---------------------------|----------------|-----------|---------|---------|--------|
| Login(L) Syst | em Setting(S) | Traffic Parameter | r(C) Call Query  | (Q) Managem  | ent(M) Help(H | I)                   |           |                  |            |                           |                |           |         |         |        |
| aga<br>Logout | Rate          | Bill Inco         | 💐 📙<br>oming Hot | el Recording | Alarm         | Ext User Ph          | neBook    | About E          | t .        |                           |                |           |         |         |        |
| 1             | 2             | 3                 | 4                | 5            | 6             | 7                    | 8         |                  |            |                           |                |           |         |         |        |
| (1)601        | (2)602        | (3)603            | (4)604           | (5)605       | (6)606        | (7)607               | (8)608    | 3 (9)609         | (10)610    | (11)611                   | (12)612        | (13)613   | (14)614 | (15)615 | (16)6' |
| (17)617       | (18)618       | (19)619           | (20)620          | (21)621      | (22)622       | 2 (23)623            |           | (25)625          | (26)626    | (27)627                   | (28)628        | (29)629   | (30)630 | (31)631 | (32)6: |
| 5             | Start         | Duration Dir      | rection          | call         | called        | Trunk Ch             | large Ser | rvice Call ty    | 06-01      | CID Time<br>-2021 2:16:25 | Called<br>301  | Call Area | Trunk   | Called  | С      |
|               |               |                   |                  |              | Reco          | rding Manager        | nent      |                  |            |                           | - X            |           | 1       |         |        |
|               |               |                   |                  |              |               | pen F                | nay I     | Record 6         | nd Sar     | re Exit                   |                |           |         |         |        |
|               |               |                   |                  |              | OGM of ways   | DGM download<br>ways |           |                  |            | 100                       |                |           |         |         |        |
| _             |               | chọn              | file lời chào    |              |               |                      |           |                  | Dov        | nloads                    | Low            |           |         |         |        |
|               |               |                   |                  |              | 45.576s       |                      |           |                  | C:\Users\d | okha\Downloads\G          | ana Beauty.mp3 |           |         |         |        |
|               |               |                   |                  |              |               |                      |           |                  |            |                           |                |           |         |         |        |
| _             |               |                   |                  |              |               |                      |           | play file ghi ân |            |                           |                |           |         |         |        |
| _             |               |                   |                  |              |               |                      |           |                  |            |                           |                |           |         |         |        |
|               |               |                   |                  |              |               |                      |           |                  |            |                           |                |           |         |         |        |

- Nghe lại lời chào đã ghi : 1211#

#### Cảm ơn các bạn đã xem hướng dẫn lập trình tổng đài điện thoại Excelltel PABX TP848 từ Vintech, Chúc các bạn thành công!

Vintech – điện máy viễn thông của người Việt